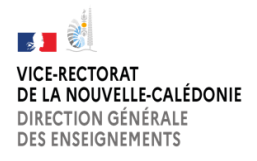

DANE.NC Lettres de mission numérisée des RNE Tutoriel de génération

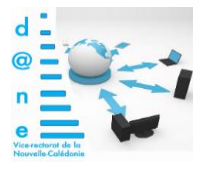

## PRINCIPE ET CIRCUIT DE LA LETTRE DE MISSION NUMERISEE

Très simplement :

- 1- Le chef d'établissement reçoit un lien qui lui permet de se connecter à un formulaire avec cases à cocher et quelques informations complémentaires personnalisables,
- 2- Lorsqu'il a validé le formulaire, celui-ci est envoyé au RNE par le chef d'établissement,
- 3- Le RNE prend connaissance et ajoute pour chaque item ses éventuels besoins en formation ou compléments,
- 4- Le RNE valide et accepte ce qui a été discuté et prévient son chef d'établissement,
- 5- Le chef d'établissement retourne sur l'application et télécharge la lettre de mission finalisée au format pdf

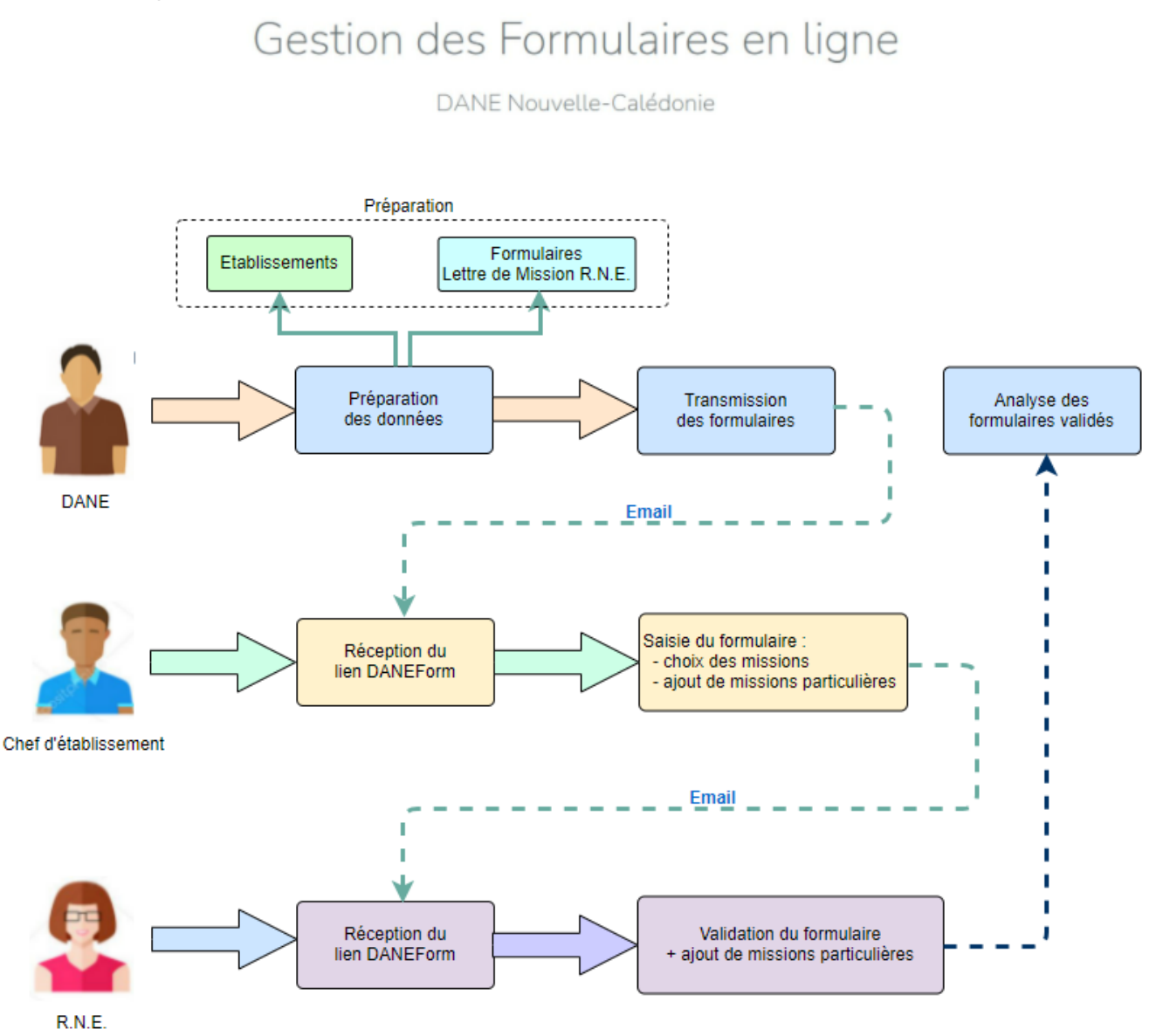

## **DESCRIPTION DETAILLEE**

## Lorsque le chef d'établissement clique sur le lien reçu, il consulte la page suivante :

| iste des formulaires saisis pour l'établissement : |           |     |                                                                                      |                                 |                 |  |
|----------------------------------------------------|-----------|-----|--------------------------------------------------------------------------------------|---------------------------------|-----------------|--|
| a:2                                                |           |     |                                                                                      |                                 |                 |  |
| Formulaire                                         | Directeur | RNE | Validé par le RNE                                                                    | Date<br>modification            | Actions         |  |
| Lettre de mission du R.N.E                         |           |     | 19 mail: enought & 1992: 49: 11: 8040 cm<br>Harmanana: aithdi & 11/01/2022: 40:48:40 | 112,002,700,000<br>1073-002,100 | Renvoyer au RNE |  |
|                                                    |           |     |                                                                                      |                                 | Télécharger     |  |

Il doit alors ouvrir le modèle de lettre de mission pour la personnaliser

La fenêtre de modification s'ouvre alors pour permettre la personnalisation des items :

| 1. CONSEILLER LE CHEF D'ETABLISSEMENT ET ACCOMPAGNER LES ENSEI                          |
|-----------------------------------------------------------------------------------------|
| a. Accompagner l'équipe éducative :                                                     |
| Impulser et accompagner l'équipe éducative dans le développement des expérimentations ; |
| Participer à l'élaboration de projets pédagogiques intégrant des usages d               |
| Proposer à l'équipe éducative des sessions de prise en main des outils et               |
| Promouvoir les fonctionnalités d'un ENT favorisant les échanges entre le                |

| Il peut personnaliser aussi quelques ajouts liés à la  | f. Projets particuliers de l'EPENC : |                                            |  |
|--------------------------------------------------------|--------------------------------------|--------------------------------------------|--|
| situation de l'établissement :                         | Action particulière N°1              | cartable numérique 4 classes               |  |
| <b>Il ne peut pas</b> compléter le cadre dévolu au RNE | Action particulière N°2              |                                            |  |
| (demandes de formation et compléments)                 | Action particulière N°3              |                                            |  |
|                                                        |                                      |                                            |  |
|                                                        | Informations compléme                | ntaires                                    |  |
| Le chef d'établissement peut alors enregistrer         | Demande éventuelle d'a               | accompagnement ou de formation par la DANE |  |
| sa lettre personnalisée sur l'application              | Complément saisi par le<br>RNE       |                                            |  |
|                                                        |                                      |                                            |  |
|                                                        |                                      |                                            |  |
|                                                        |                                      | Valider et accepter la mission             |  |

## Le chef d'établissement pourra alors transmettre la lettre de mission au RNE

| Formulaire                 | Directeur | RNE     | Validé par le RNE                                                                                  | modification | Actions                      |
|----------------------------|-----------|---------|----------------------------------------------------------------------------------------------------|--------------|------------------------------|
| Lettre de mission du R.N.E | -         | 111.000 | Manadronových králi stalo († 1966)<br>Manadronových králi († 1976)<br>Manadronových králi († 1976) | 11/00/2002   | Renvoyer au RNE<br>Consulter |

| Vérifier l'adresse pré saisie pour<br>l'adresse fonctionnelle du RNE dans<br>le cadre « Destinataire » : | Email : <b>Lettre de mission du R.N.E</b><br>pour<br>R.N.E de l'établissement <b>COLLEGE</b>                                                                                                    | ^ |
|----------------------------------------------------------------------------------------------------|----------------------------------------------------------------------------------------------------|---|
| (dans l'exemple, c'est une<br>adresse de test qui n'apparait pas<br>dans votre document personnalisé)    | Destinataire (RNE)<br>dane.moodle.nouvellecaledonie@gmail.com<br>ATTENTION MODETEST C'est pour cela que l'adresse<br>dane.moodle.nouvellecaledonie@gmail.com est proposée par défaut et non celle du<br>RNE.<br>Objet |   |

Le RNE reçoit alors sur sa boite mail fonctionnelle le lien vers sa lettre de mission personnalisée. Il peut alors en prendre connaissance, cocher puis compléter les cadres des fonctions pour lesquelles il souhaite un accompagnement, puis le cadre final et l'accepter :

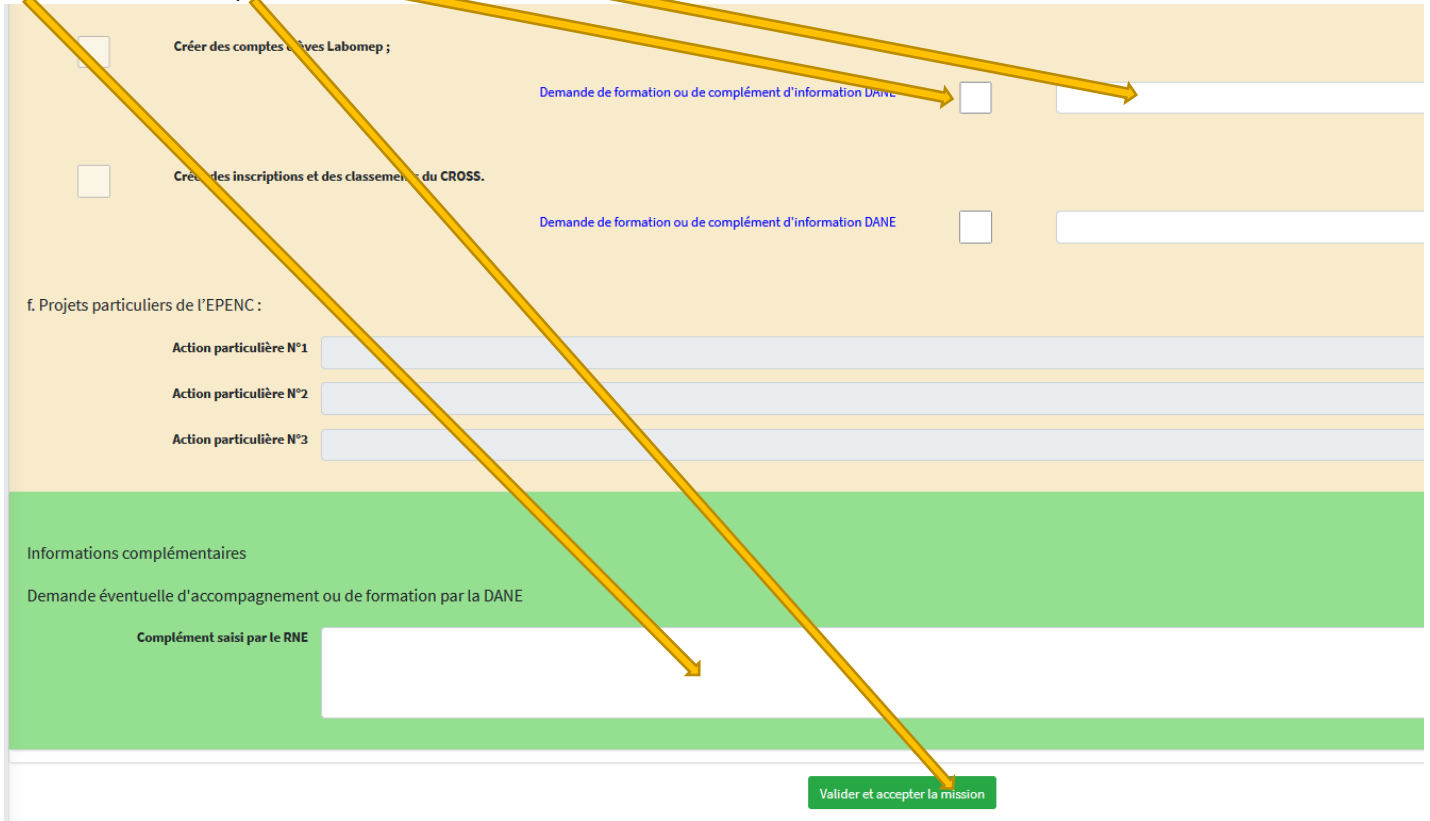

Le chef d'établissement retourne finalement sur l'application grâce à son lien de départ pour télécharger la lettre de mission finalisée en pdf :

| iste des formulaires saisis pour l'établissement : |           |     |                                                                               |                      |                                                                     |
|----------------------------------------------------|-----------|-----|-------------------------------------------------------------------------------|----------------------|---------------------------------------------------------------------|
| a:2                                                |           |     |                                                                               |                      |                                                                     |
| Formulaire                                         | Directeur | RNE | Validé par le RNE                                                             | Date<br>modification | Actions                                                             |
| Lettre de mission du R.N.E                         |           |     | Monufrancoppila: 2002/10012-2008/200<br>Monufrancopilatia: 12/00/2002/0004040 | 11/00/70020          | Renvoyer au RNE<br>Consulter<br>Saisie du formulaire<br>Télécharger |

Si un gros établissement souhaite scinder les charges du RNE entre 2 enseignants, il doit déclencher l'opération une première fois, puis générer une seconde lettre de mission en cliquant sur le bouton ajouter, qu'il enverra à une seconde personne à son adresse académique.

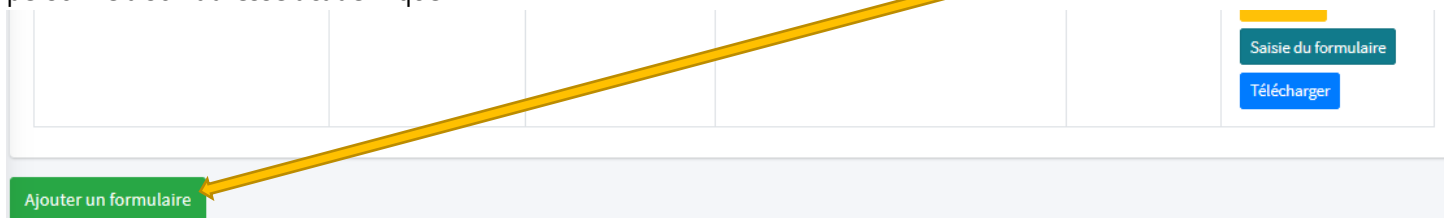